# Image: A constraint of the second state of the second state of the second s

**PNP:** habilita ou desabilita o provisionamento por FTP em rede local

| ► Status          | Atualização-Avançado     |                                    |
|-------------------|--------------------------|------------------------------------|
| ► Conta           |                          | PNP                                |
| ► Rede            | PNP                      | Habilitado 🗸                       |
| ► Telefone        | Servidor Esta            | ático de Provisionamento (manual)  |
| Agenda Telefônica | Endereço do Servidor     |                                    |
| Atualização       | Nome de Usuário<br>Senha | ••••••                             |
| Configurações     | Tecla AES Comum          |                                    |
| Avançado          | TECIA AES(MAC)           | Aplicar                            |
| ► Alarme          | Servidor Estáti          | co de Provisionamento (automático) |
| Segurança         | Modo                     | Ligar 🗸                            |

Para provisionamento por FTP, utilize o software pnp\_server (software disponível para download no site da Intelbras) na mesma rede local para informar o endereço do servidor FTP e o arquivo de provisionamento.

| Novem | bro | 202 | 24 |
|-------|-----|-----|----|
|       |     | -   |    |

| 🔒 pnp_server 🗧                                   | . 🗆 | x  |
|--------------------------------------------------|-----|----|
|                                                  | ,   |    |
| pnp server port: 5060 multicast addr: 224.0.1.75 |     |    |
| pnp server url:                                  |     |    |
|                                                  |     |    |
|                                                  | sta | rt |
|                                                  |     |    |

Informações da linha de comando:

(ftp://usuariodoservidorftp:senhadoservidorftp@ipdoservidorftp/nomedoarquivocfg.cfg)

ftp://intelbras:intelbras@10.22.22.150/autop\_config\_template.cfg

Se o servidor ftp não estiver utilizando usuário e senha para autenticação basta retirar essas informações da linha de comando.

ftp://10.22.22.150/autop\_config\_template.cfg

Nota: O campo pnp server port e multicast addr não deverá ser alterado.

Clique em Start e desligue a fonte 12V do TVIP 3000 UN e aguarde 2 segundos e ligue a fonte novamente fazendo com que o TVIP 3000 UN inicialize.

| 船 pnp_server     |                             |                   |                      | - |       | x |  |
|------------------|-----------------------------|-------------------|----------------------|---|-------|---|--|
| pnp server port: | 5060                        | multicast addr:   | 224.0.1.75           |   |       |   |  |
| pnp server url:  | ftp://intelbras:intelbras@1 | 0.22.22.150/autop | _config_template.cfg |   |       |   |  |
|                  |                             |                   |                      |   | start |   |  |

Aguarde o TVIP 3000 inicializar e efetuar o processo de autoprovisionamento. (+- 1 minuto) Após o processo de provisionamento o TVIP 3000 irá reinicializar.

| 🌺 pnp_server     |                             |                    |                      | - |      | × |  |
|------------------|-----------------------------|--------------------|----------------------|---|------|---|--|
| pnp server port: | 5060                        | multicast addr:    | 224.0.1.75           |   |      |   |  |
| pnp server url:  | ftp://intelbras:intelbras@: | 10.22.22.150/autop | _config_template.cfg | I |      |   |  |
| 1                |                             |                    |                      |   |      |   |  |
| 1                |                             |                    |                      |   | stop |   |  |
|                  |                             |                    |                      |   |      |   |  |
|                  |                             |                    |                      |   | _    |   |  |

Pressione stop e aguarde o TVIP 3000 inicializar e reinicilizar novamente. (+- 4 minutos)

|              | 🛃 pnp_server                                                     |                                                       |                         | D X     |
|--------------|------------------------------------------------------------------|-------------------------------------------------------|-------------------------|---------|
|              | pnp server port: 5060<br>pnp server url: ftp://intelbras:intelbr | multicast addr: 224.0<br>as@10.22.22.150/autop_config | ). 1.75<br>template.cfg | stop    |
|              | Nome                                                             | Data de modificação                                   | Тіро                    | Tamanho |
|              | autop_config_template.cfg                                        | 20/07/2020 11:13                                      | Arquivo CFG             | 25 KB   |
| 10.22.22.150 |                                                                  |                                                       |                         |         |

2- Provisionamento Servidor Estático de Provisionamento (manual): Utilize essa função para efetuar o provisionamento por HTTP em um servidor HTTP em uma rede local ou em rede pública (endereço IP publico).

Exemplo de utilização 1:

Necessidade de atualizar as informações da conta SIP1 para o dispositivo TVIP com o endereço MAC 4851CF8C62A9.

Abaixo, seguem as novas configurações que serão aplicadas à conta SIP1 do TVIP:

- Nome no Display: 2201
- Nome de Usuário: 2201
- Nome de Registro: 2201
- Usuário de Autenticação: 2201
- Senha SIP: 098780770BL
- IP do Servidor SIP: provedorsipnovo.com
- Porta: 5075

IP:

Para atualizar as informações da Conta SIP1 mencionadas acima, utilizaremos o provisionamento via um arquivo com extensão .cfg, que estará disponível em um servidor HTTP. Vamos, então, preparar o arquivo com os dados da nova conta SIP1.

# Account1 Configuration "não deverá ser alterado"

Config.Account1.GENERAL.Enable = 1 "1 Habilita / 0 Desabilita a conta SIP1 " Config.Account1.GENERAL.Label = 2201"Nome no Display" Config.Account1.GENERAL.DisplayName = "2201 Nome de Usuário" Config.Account1.GENERAL.UserName = "2201 Nome de Registro" Config.Account1.GENERAL.AuthName = "2201 Usuário de Autenticação" Config.Account1.GENERAL.Pwd = 098780770BL "Senha de autenticação SIP" Config.Account1.GENERAL.UserAgent =

Config.Account1.SIP.Server = provedorsipnovo.com "Endereço do provedor SIP" Config.Account1.SIP.Port = 5075 "Porta utilizada pelo provedor SIP"

```
File Edit View Bookmarks Configurations Tools Window Help
```

Config.Accountl.GENERAL.Label = 1
Config.Accountl.GENERAL.Label = 2201
Config.Accountl.GENERAL.UserName = 2201
Config.Accountl.GENERAL.UserName = 2201
Config.Accountl.GENERAL.AuthName = 2201
Config.Accountl.GENERAL.Pwd = 098780770BL
Config.Accountl.GENERAL.UserAgent =
Config.Accountl.SIP.Server = provedorsipnovo.com
Config.Accountl.SIP.Port = 5075

Arquivo 4851CF8C62A9.cfg editado

O arquivo deverá ser nomeado com o MAC Adress do TVIP com letras maiuscula e com extensão .cfg (4851CF8C62A9.cfg), nesse formato, apenas o TVIP 3000 que possuir o MAC Adress 4851CF8C62A9 receberá tal configuração.

Em nosso exemplo, o arquivo 4851CF8C62A9.cfg encontra-se no servidor HTTP (http://condominio.provedor.com/files/) na pasta files:

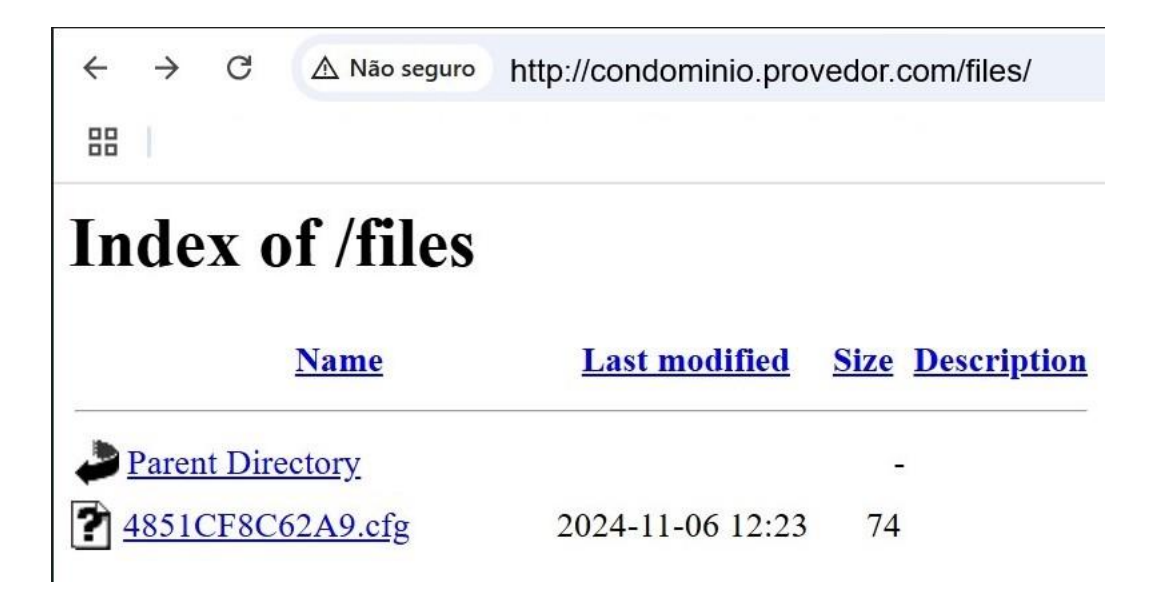

Acesse a interface web do TVIP 3000, Atualização/Avançado e insira o endereço que em nosso exemplo está sendo utilizado http://condominio.provedor.com/files/

OBS: não há necessidade de mencionar o nome do arquivo 4851CF8C62A9.cfg na URL http://condominio.provedor.com/files/4851CF8C62A9.cfg, pois o TVIP já faz a adição automaticamente.

| ► Status          | Atualização-Avançado     |                                       |
|-------------------|--------------------------|---------------------------------------|
| ► Conta           |                          | PNP                                   |
| ► Rede            | PNP                      | Habilitado 🗸                          |
| ► Telefone        | Servidor Está            | ítico de Provisionamento (manual)     |
| Agenda Telefônica | Endereço do Servidor     | http://condominio.provedor.com/files/ |
| Atualização       | Nome de Usuário<br>Senha |                                       |
| Configurações     | Tecla AES Comum          |                                       |
| Avançado          | Tecla AES(MAC)           | Aplicar                               |

Clique em Aplicar para que o provisionamento seja executado.

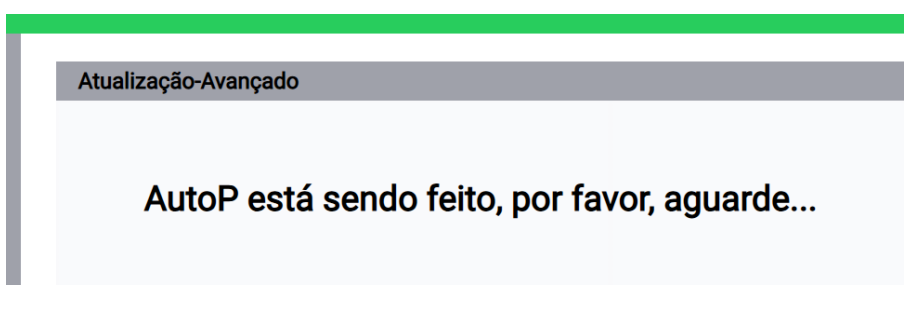

Aguarde a conclusão do processo

| Atualização-Avançado |                  |  |
|----------------------|------------------|--|
|                      | AutoP Concluído! |  |

Nota:

-Em casos de latência na conexão de internet, pode ocorrer falha no processo de atualização das novas configurações através do arquivo .cfg. O TVIP apenas informa que o processo foi concluído, sem realizar uma verificação para confirmar se as novas configurações foram aplicadas corretamente.

-Arquivo contendo informações já conhecidas pelo produto ou seja configurações utilizados anteriormente podem não funcionar corretamente em uma nova configuração/atualização.

| Conta                    | Conta 1 🗸 🗸         |             |
|--------------------------|---------------------|-------------|
| Conta Ativa              | Habilitado 🗸        |             |
| Nome no Display          | 2201                | ]           |
| Nome de Usuário          | 2201                | ]           |
| Nome de Registro         | 2201                | ]           |
| Usuário de Autenticação  | 2201                | ]           |
| Senha                    |                     | ]           |
|                          |                     |             |
| Servidor                 | SIP                 |             |
| IP do Servidor           | provedorsipnovo.com | Porta 5075  |
| Tempo de Expiração       | 1800                | (30~65535s) |
|                          |                     |             |
| Servidor Proxy           | Outbound            |             |
| Ativar Outbound          | Desabilitado 🗸      |             |
| IP do Servidor           |                     | Porta 5060  |
| IP do Servidor de Backup |                     | Porta 5060  |

Importante: Se a URL for mantida no campo Endereço do Servidor, toda vez que o TVIP 3000 for inicializado ele irá efetuar um provisionamento ou seja ele fará uma busca na URL http://condominio.provedor.com/files/

| Servidor Estático    | o de Provisionamento (manual)         |
|----------------------|---------------------------------------|
| Endereço do Servidor | http://condominio.provedor.com/files/ |
| Nome de Usuário      |                                       |
| Senha                | ••••••                                |
| Tecla AES Comum      | ••••••                                |
| Tecla AES(MAC)       | ••••••                                |

Se o arquivo 4851CF8C62A9.cfg for encontrado no servidor HTTP e contiver informações atualizadas, o TVIP será configurado com esses novos dados. Caso contrário, as configurações atuais serão mantidas.

Exemplo de utilização 2:

Necessidade de atualizar o firmware do dispositivo TVIP com o endereço MAC 4851CF8C62A9.

Acesse a interface web do TVIP 3000, Atualização/Avançado e insira o endereço que em nosso exemplo está sendo utilizado http://condominio.provedor.com/files/

| Servidor Estático    | o de Provisionamento (manual)         |
|----------------------|---------------------------------------|
| Endereço do Servidor | http://condominio.provedor.com/files/ |
| Nome de Usuário      |                                       |
| Senha                |                                       |
| Tecla AES Comum      |                                       |
| Tecla AES(MAC)       |                                       |

Em nosso exemplo, o arquivo 4851CF8C62A9.cfg e o firmware 113.57.4.142.rom encontram-se no servidor HTTP (http://condominio.provedor.com/files/) na pasta files:

| ÷        | $\rightarrow$ | C               | \land Não seguro           | http://condominio.prov            | edor.c                 | com/files/         |
|----------|---------------|-----------------|----------------------------|-----------------------------------|------------------------|--------------------|
|          | ĺ.            |                 |                            |                                   |                        |                    |
| In       | de            | ex o            | of /files                  |                                   |                        |                    |
|          |               |                 |                            |                                   |                        |                    |
|          |               |                 | Name                       | Last modified                     | Size                   | Description        |
| <b>.</b> | Parer         | nt Dire         | Name<br>ectory             | Last modified                     | <u>Size</u>            | <u>Description</u> |
|          | Parer         | nt Dire<br>CF8C | Name<br>ectory<br>62A9.cfg | Last modified<br>2024-11-06 12:23 | <u>Size</u><br>-<br>74 | <u>Description</u> |

Vamos, então, preparar o arquivo 4851CF8C62A9.cfg com os dados para atualização do firmware.

Config.Firmware.Url = http://condominio.provedor.com/files/113.57.4.142.rom

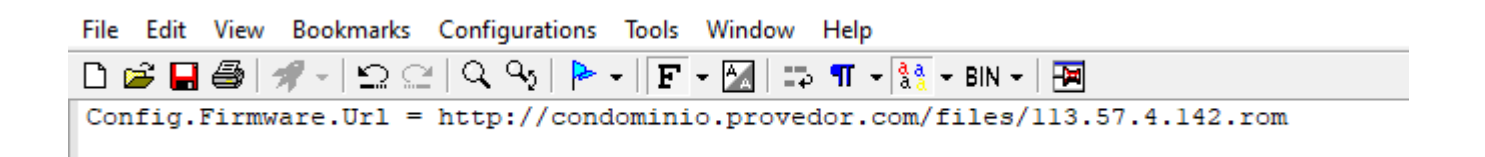

Com os arquivos ajustados no servidor HTTP e a URL preenchida no Endereço do Servidor TVIP.

# Novembro 2024

| Status            | Atualização-Avançado                          |                                       |  |
|-------------------|-----------------------------------------------|---------------------------------------|--|
| Conta             | PNP                                           |                                       |  |
| ► Rede            | PNP                                           | Habilitado 🗸                          |  |
| ► Telefone        | Servidor Estático de Provisionamento (manual) |                                       |  |
| Agenda Telefônica | Endereço do Servidor                          | http://condominio.provedor.com/files/ |  |
| Atualização       | Nome de Usuário<br>Senha                      |                                       |  |
| Configurações     | Tecla AES Comum                               |                                       |  |
| Avançado          | Tecla AES(MAC)                                | Aplicar                               |  |

Clique em Aplicar para que o provisionamento de atualização de firmware seja executado.

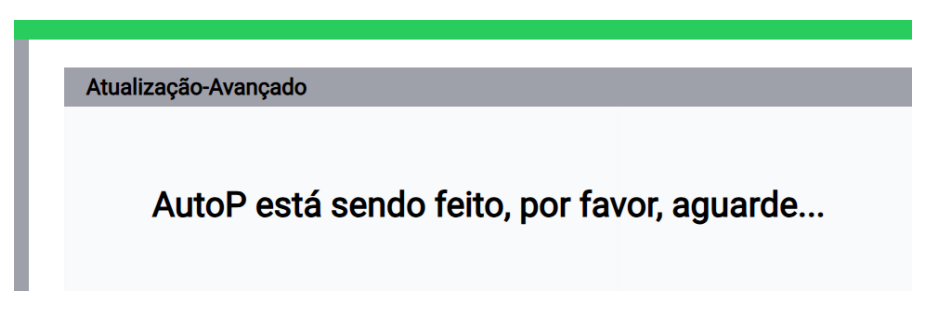

### Aguarde a conclusão do processo

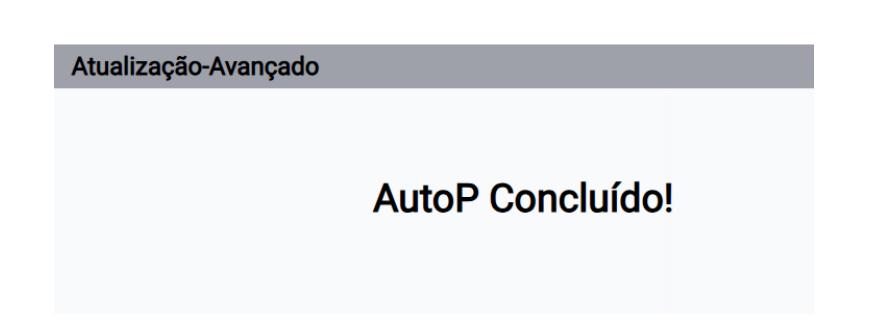

### Nota:

-Em casos de latência na conexão de internet, pode ocorrer falha no processo de atualização das novas configurações através do arquivo .cfg. O TVIP apenas informa que o processo foi concluído, sem realizar uma verificação para confirmar se as novas configurações foram aplicadas corretamente.

-Arquivo contendo informações já conhecidas pelo produto ou seja configurações utilizados anteriormente podem não funcionar corretamente em uma nova configuração/atualização.

### 3- Obtendo o arquivo de provisionamento

Acesse a interface web do TVIP 3000 e navegue até Atualização/Avançado e clique em Exportar Modelo

|               |                                                   |             | Novembro 2024 |  |
|---------------|---------------------------------------------------|-------------|---------------|--|
| Atualização   | Contro Costano                                    |             |               |  |
|               | Senna                                             |             |               |  |
| Configurações | Tecla AES Comum                                   |             |               |  |
|               | Tecla AES(MAC)                                    | •••••       |               |  |
| Avançado      | Ар                                                | licar       |               |  |
| ► Alarme      | Servidor Estático de Provisionamento (automático) |             |               |  |
| ► Segurança   | Modo                                              | Ligar 🗸     |               |  |
|               | Agenda                                            | Domingo 🗸   |               |  |
|               |                                                   | 22 Hora(0~2 | 3)            |  |
|               |                                                   | 0 Minuto(0/ | ~59)          |  |
|               | Limpar MD5                                        | Limpar      |               |  |
|               | Exportar Modelo                                   | Exportar    |               |  |

# 4- Configurações para provisionamento

# Edite o arquivo .cfg

No arquivo editado é possível encontrar as configurações que podem ser utilizadas para o provisionamento.

Exemplo1: para a conta SIP 201.

# Account1 Configuration

Config.Account1.GENERAL.Enable = 1 Config.Account1.GENERAL.Label = 201 Config.Account1.GENERAL.DisplayName = 201 Config.Account1.GENERAL.UserName = 201 Config.Account1.GENERAL.AuthName = 201

| Conta SIP               |            |   |  |
|-------------------------|------------|---|--|
| Status                  | Registrado |   |  |
| Conta                   | Conta 1    | ~ |  |
| Conta Ativa             | Habilitado | ~ |  |
| Nome no Display         | 201        |   |  |
| Nome de Usuário         | 201        |   |  |
| Nome de Registro        | 201        |   |  |
| Usuário de Autenticação | 201        |   |  |

Exemplo2: Identificação do botão para abertura de fechadura durante a conversação

Config.Programable.opendoorSoftKey.Type = 35 Config.Programable.opendoorSoftKey.Label = Portão A Config.Programable.opendoorSoftKey.Param1 = 1 Config.Programable.opendoorSoftKey.Param2 = Config.Programable.opendoorSoftKey.Param3 =

|                     | Configurações de Teclas para Acionamentos |              |          |                                  |  |  |
|---------------------|-------------------------------------------|--------------|----------|----------------------------------|--|--|
| Durante Conversação |                                           |              |          |                                  |  |  |
|                     | Tecla                                     | Status       | Nome     | Тіро                             |  |  |
| Ī                   | Tecla1                                    | Habilitado 🗸 | Portão A | Acionamento de Fechadura DTMF1 🗸 |  |  |

Exemplo2: código DTMF1 para abertura de fechadura

| # InDoor Configuration            |    |  |  |  |
|-----------------------------------|----|--|--|--|
| Config.InDoor.OpenDoor.Code = *1  |    |  |  |  |
| Acionamento de Fechadura<br>DTMF1 | *1 |  |  |  |